ManageEngine

# Windows server auditing guide

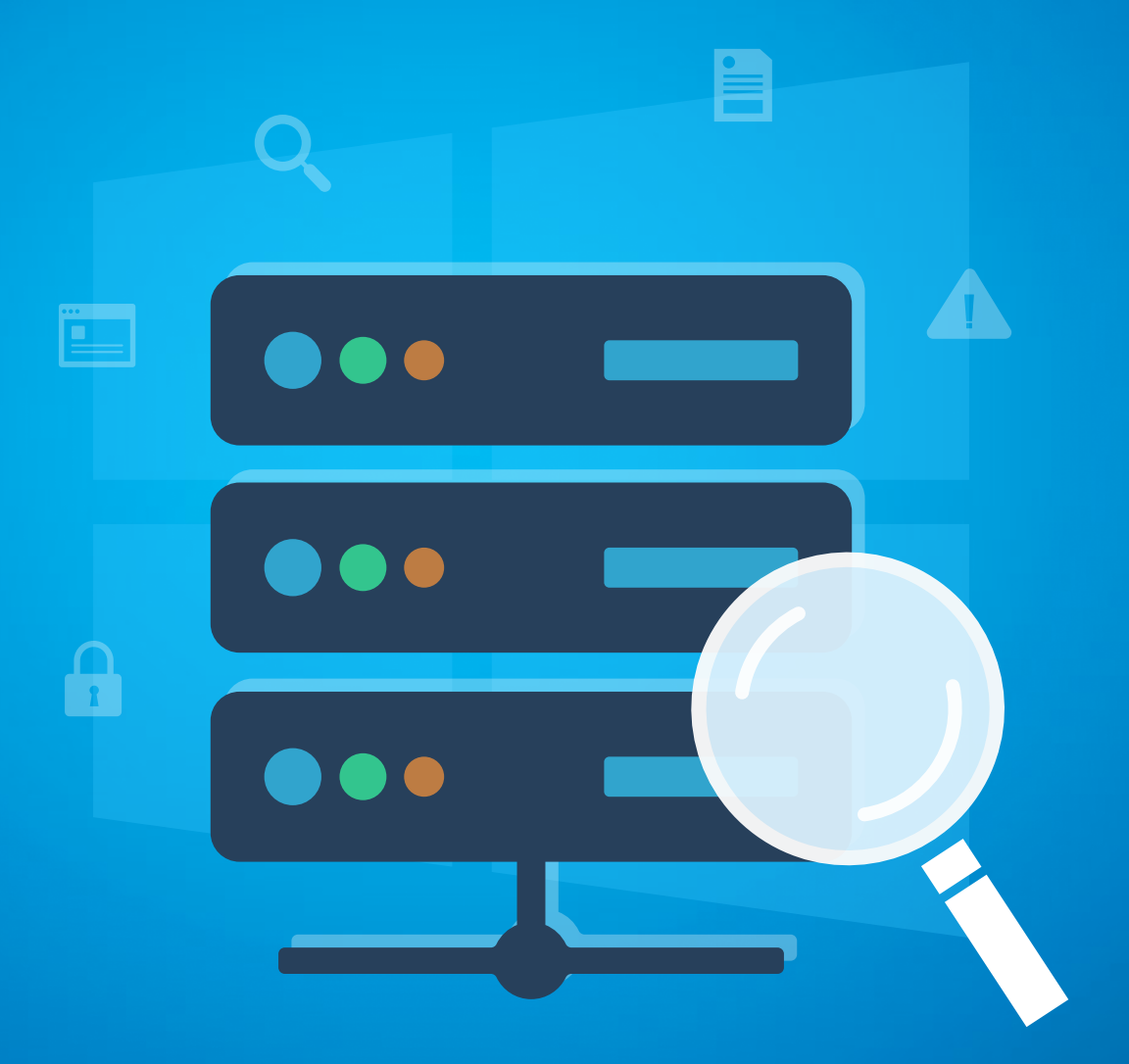

www.adauditplus.com

## **Table of Contents**

| Document summary                                      | 3  |  |  |  |  |
|-------------------------------------------------------|----|--|--|--|--|
| 1. Configure Windows servers in ADAudit Plus          | 4  |  |  |  |  |
| 1.1 Using product console                             |    |  |  |  |  |
| 1.2 Using command line arguments                      | 4  |  |  |  |  |
| 2. Configure audit policies in your domain            | 5  |  |  |  |  |
| 2.1 Automatic configuration                           | 5  |  |  |  |  |
| 2.2 Manual configuration                              | 6  |  |  |  |  |
| 2.2.1 Configure list of Windows servers to be audited | 6  |  |  |  |  |
| 2.2.2 Configure advanced audit policies               | 7  |  |  |  |  |
| 2.2.3 Force advanced audit policies                   | 9  |  |  |  |  |
| 2.2.4 Configure legacy audit policies                 | 10 |  |  |  |  |
| 3. Configure event log settings in your domain        | 12 |  |  |  |  |
| 4. FAQ                                                | 13 |  |  |  |  |

## **Document summary**

A Windows member server is a computer that runs on Windows Server, belongs to a domain, and is not a domain controller. Windows member servers typically run different services and can act like a file server, print server, etc. For the sake of convenience, Windows member servers will be referred to as Windows servers in this guide.

ADAudit Plus is a real-time change auditing and user behavior analytics solution that helps keep your Windows servers secure and compliant. With ADAudit Plus, you can:

- Monitor file integrity.
- Audit local logon and account management.
- Track printer, removable storage, AD FS, AD LDS, and LAPS activities.
- Keep tabs on scheduled tasks and processes.

ADAudit Plus enables you to audit the following versions of Windows Server:

- Windows Server 2008/2008 R2
- Windows Server 2012/2012 R2
- Windows Server 2016
- Windows Server 2019
- Windows Server 2022

This guide takes you through the process of setting up ADAudit Plus and your Windows servers for real-time change auditing and user behavior analytics.

# **1. Configure Windows servers in ADAudit Plus**

## 1.1 Using product console

From the product console up to a 100 windows servers can be configured at a time, to do this: Log in to the ADAudit Plus web console. Go to the **Server Audit** tab  $\rightarrow$  **Configured Servers**  $\rightarrow$  **Member Servers**  $\rightarrow$  **Add Server.** Enter the details needed to complete the configuration.

**Note:** ADAudit Plus can automatically configure the required audit policies for Windows server auditing. In the final step, you can either choose **Yes** to let ADAudit Plus automatically configure the required audit policies, or choose **No** to manually configure the required audit policies.

| Audit Plus                       | lome Reports File A   | udit Server Audit Analytics Alerts Conf | iguration Admin Suppo | ort Q           | Search 🔅 Domain Se    |
|----------------------------------|-----------------------|-----------------------------------------|-----------------------|-----------------|-----------------------|
| Server Audit Repo                | Computers             |                                         |                       | >               | Aggregate Repo        |
| gured Server(s)                  |                       |                                         |                       |                 |                       |
| ember Servers Men                | hber Servers Active M | ember Servers                           |                       |                 |                       |
| orkstations<br>ent Subscriptions |                       |                                         |                       | 1-1 of 1 25 🗸 😌 | + Add Server          |
| e Integrity                      | NAME                  | CANONICAL NAME                          |                       |                 | udit Policy:Configure |
| nt Server                        | ADAP-CLUSTER          | adap.internal.com/Computers/ADAP-CL     | USTER                 |                 |                       |
| orkgroup Servers                 |                       |                                         |                       |                 | 25 🗸 📉 🔻 Filter       |
| ntegrity Monitoring              |                       |                                         |                       |                 |                       |
| itorage Auditing                 |                       |                                         |                       |                 |                       |
| er Auditing                      |                       |                                         |                       |                 | ess is denied 🗳       |
| OS Auditing                      |                       |                                         |                       |                 |                       |
| Auditing                         |                       |                                         |                       |                 | ess is denied 🗳 🛛     |
| Auditing                         |                       |                                         |                       |                 |                       |
| ork share Auditing               |                       |                                         |                       |                 | RPC server is 🗳       |
| Logon-Logoff                     |                       | OK Cancel                               |                       |                 |                       |
|                                  |                       |                                         |                       |                 | ass is denied         |

## 1.2 Using command line arguments

Using command line arguments all Windows servers in your environment can be configured at a time, to do this:

Create a CSV file by the name 'servers.csv' in the location <installation dir>\ManageEngine\
 ADAudit Plus\bin. From the Encoding tab, save the document in UTF-8 format. → Open the file, enter
 the names of all Windows servers (that you want to audit) in adjacent lines, and separate
 them using commas.

For example, to add the file servers Test-MS1, Test-MS2, and Test-MS3; open the servers.csv file and enter:

Test-MS1,

Test-MS2,

Test-MS3

Navigate to <installation dir>\ManageEngine\ADAudit Plus\bin. → Open command prompt and execute 'cmdUtil.bat'. → Enter ADAudit Plus' default admin credentials. →
 Note: ADAudit Plus' default username and password are both 'admin'.
 And execute the following command:
 config server add -machinetype ms -isauditpolicy true (or) false

After -isauditpolicy, enter **'true'** to automatically configure the required object access audit policy and **'false'** to manually configure the required object access audit policy.

For example, if you want to audit all Windows servers and configure the required audit policies automatically; execute the following command: config server add -machinetype ms -isauditpolicy **true** 

# 2. Configure audit policies in your domain

Audit policies must be configured to ensure that events are logged whenever any activity occurs.

## 2.1 Automatic configuration

Log in to the ADAudit Plus web console. Go to the Server Audit tab  $\rightarrow$  Configured Servers  $\rightarrow$ Member Servers  $\rightarrow$  Audit Policy: Configure.

**Note:** ADAudit Plus can automatically configure the required audit policies for Windows server auditing. After clicking **Audit Policy: Configure** in the above step, you can either choose **Yes** to let ADAudit Plus automatically configure the required audit policies, or choose **No** to manually configure the required audit policies.

| ADAudit Plus                          | Home     | Report       | s File Audit                       | Server Audit Ana       | llytics Alerts  | Configuration Admin        | Jump to L<br>Support                 | icense 斗 Jobs ? 😣<br>Q Search O Domain Setti |
|---------------------------------------|----------|--------------|------------------------------------|------------------------|-----------------|----------------------------|--------------------------------------|----------------------------------------------|
| 🗙 Server Audit Reports 👻              | Local Lo | gon-Logoff 🔻 | <ul> <li>File Integrity</li> </ul> | Monitoring 🗸 🔰 Printer | Auditing 👻      |                            | 🛃 Custom                             | Reports 🛛 🖟 Aggregate Report                 |
| onfigured Server(s)<br>Member Servers | -        | Member       | Server Configu                     | iration                |                 |                            |                                      |                                              |
| Workstations                          |          | Domain       | adap.internal.com                  | ~                      |                 |                            |                                      | + Add Serve                                  |
| Event Subscriptions                   |          | Configure    | ad Member Ser                      | ver(c)                 |                 |                            |                                      |                                              |
| File Integrity                        |          | configure    | eu member ser                      | ver(5)                 |                 |                            |                                      | Audit Policy:Configur                        |
| Print Server                          |          |              |                                    |                        |                 |                            |                                      |                                              |
| Workgroup Servers                     |          | ¢ ⊘          | o 🐨 🗄 🖸                            | • Run now A - Z        |                 |                            |                                      | 1-19 of 19 25 🗸 🔻 Filter                     |
| le Integrity Monitoring               | •        |              |                                    | MEMBER SERVER          | EVENT CETCH     | TIMESTAMP OF LAST          |                                      |                                              |
| SB Storage Auditing                   | •        |              | ACTIONS                            |                        | INTERVAL        | EVENT                      | LAST SCHEDULE RUN AT                 | STATUS                                       |
| rinter Auditing                       | •        |              |                                    | ADAP-CLUSTER1          | Every 2 hours 💉 | Jan 16,2019 10:53:58       | Jun 19,2019 01:51:19 PM              | Error - Access is denied 🗳                   |
| D LDS Auditing                        | •        |              |                                    |                        |                 | AM                         | [Run Now]                            |                                              |
| DFS Auditing                          | •        |              |                                    | ADAP-CLUSTER2          | Every 2 hours 💉 | Jan 16,2019 11:01:06       | Jun 19,2019 01:50:51 PM              | Error - Access is denied 🗳                   |
| DAP Auditing                          | •        |              |                                    |                        |                 | AM                         | [Run Now]                            |                                              |
| etwork share Auditing                 | •        |              | Ø ফ 🖾                              | ADAP-DCTEMP            | Every 2 hours 💉 | Yet to fetch event<br>data | Jun 19,2019 01:33:04 PM<br>[Run Now] | Error - The RPC server is 🗳                  |
| ocal Logon-Logoff                     | •        |              |                                    | ADAP-MS1               | Every 2 hours 🖌 | Apr 08,2019 02:55:06       | Jun 19,2019 01:21:00 PM              | Error - Access is denied 🗳                   |
|                                       |          |              |                                    |                        | · · ·           |                            |                                      |                                              |

## 2.2 Manual configuration

#### 2.2.1 Configure list of Windows servers to be audited

- 1. Open Active Directory Users and Computers.
- 2. Right-click the domain and select New > Group.
- In the New object Group window that opens, type in "ADAuditPlusMS" as the Group name, check Group scope: Domain Local and Group type: Security. Click OK.
- Right-click the newly created group and select Properties > Members > Add. Add all the Windows servers that you want to audit as a member of this group. Click OK.
- Using domain admin credentials, log in to any computer that has the Group Policy Management Console (GPMC) on it.

**Note:** The GPMC will not be installed on workstations and/or enabled on member servers by default, so we recommend configuring audit policies on Windows domain controllers. Otherwise follow the steps in this page to install GPMC on your desired member server or workstation.

- 6. Go to Start > Windows Administrative Tools > Group Policy Management.
- In the GPMC, right-click the domain in which you want to configure the Group Policy. Select Create a GPO and Link it here. In the New GPO window that opens, type in "ADAuditPlusMSPolicy" and click OK.
- Select the ADAuditPlusMSPolicy GPO. Under Security Filtering, select Authenticated Users.
   Click Remove. In the Group Policy Management window that opens, select OK.
- 9. Select the ADAuditPlusMSPolicy GPO. Under Security Filtering, click Add and choose the security group ADAuditPlusMS created previously. Click OK.

| Koroup Policy Management                                                                                                    |                                                                                                    | - 🗆 X                          |
|----------------------------------------------------------------------------------------------------|----------------------------------------------------------------------------------------------------|--------------------------------|
| 属 File Action View Window Help                                                                                                    |                                                                                                    | _ & ×                          |
|                                                                                                    |                                                                                                    |                                |
| <ul> <li>File Action View Window Help</li> <li>Action View Window Help</li> <li>Action View Help</li> <li>Action View Help</li> <li>Action View</li></ul> | ADAuditPlusMSPolicy       Scope       Details       Settings       Delegation       Status       Links       Display links in this location:       adapworkshop.com       The following sites, domains, and OUs are linked to this GPO:       Location       Enforced       Link Enforced       Ink Enforced       Ink Enforced       Ink Enforced       Ink Enforced       Ink Enforced       Ink Enforced | abled Path<br>adapworkshop.com |
| GP012<br>GP02<br>GPOfororgtest11<br>GPOnetlogon<br>han<br>hanige<br>hanitestOU<br>haniy test<br>HaniyGPO<br>haniy-gpo<br>hi<br>New Group Policy Object<br>New Group Policy Object1<br>New Group Policy Object1<br>New Group Policy Object1<br>newgpo100                                                                                                    | Security Filtering         The settings in this GPO can only apply to the following groups, users, and convertings         Name         ADAudtPlusMS         ADAudtPlusMS         ADAudtPlusMS         Add         Remove       Properties         WMI Filtering         This GPO is linked to the following WMI filter:         (none>                                                                     | imputers:                      |

#### 2.2.2 Configure advanced audit policies

Advanced audit policies help administrators exercise granular control over which activities get recorded in the logs, helping cut down on event noise. We recommend configuring advanced audit policies on Windows Server 2008 and above.

- **1.** Log in to any computer that has the GPMC with Domain Admin credentials. Open the GPMC, then right-click **ADAuditPlusMSPolicy** and select **Edit.**
- 2. In the Group Policy Management Editor, go to Computer Configuration  $\rightarrow$  Policies  $\rightarrow$  Windows Settings
  - $\rightarrow$  Security Settings  $\rightarrow$  Advanced Audit Policy Configuration  $\rightarrow$  Audit Policy. Double-click on the relevant policy setting.
- Navigate to the right pane and right-click on the relevant Subcategory. Select Properties, then choose Success, Failure, or both, as directed in the table below.

#### ManageEngine) ADAudit Plus

| Category           | Subcategory                                                                                                    | Audit Events                            |
|--------------------|----------------------------------------------------------------------------------------------------|-----------------------------------------|
| Account Management | <ul> <li>Audit Computer Account<br/>Management</li> <li>Audit Distribution Group<br/>Management</li> <li>Audit Security Group<br/>Management</li> </ul> | ✓ Success                               |
|                    | <ul> <li>Audit User Account<br/>Management</li> </ul>                                                                                                   | ✓ Success and Failure                   |
| Detailed Tracking  | <ul> <li>Audit Process Creation</li> <li>Audit Process Termination</li> </ul>                                                                           | ✓ Success                               |
| DS Access          | <ul> <li>Audit Directory Service<br/>Changes</li> <li>Audit Directory Service<br/>Access</li> </ul>                                                     | <ul> <li>✓ Success</li> </ul>           |
| Logon/Logoff       | <ul><li>Audit Logon</li><li>Audit Network Policy Server</li></ul>                                                                                       | <ul> <li>Success and Failure</li> </ul> |
|                    | <ul> <li>Audit Other Logon/Logoff</li> <li>Events</li> <li>Audit Logoff</li> </ul>                                                                      | <ul> <li>✓ Success</li> </ul>           |
| Object Access      | <ul> <li>Audit File System</li> <li>Audit Handle Manipulation</li> <li>Audit File Share</li> </ul>                                                      | ✓ Success and Failure                   |
| Policy Change      | <ul> <li>Audit Authentication</li> <li>Policy Change</li> <li>Audit Authorization</li> <li>Policy Change</li> </ul>                                     | <ul> <li>✓ Success</li> </ul>           |
| System             | <ul> <li>Audit Security State Change</li> </ul>                                                                                                    | <ul> <li>✓ Success</li> </ul>           |

#### ManageEngine) ADAudit Plus

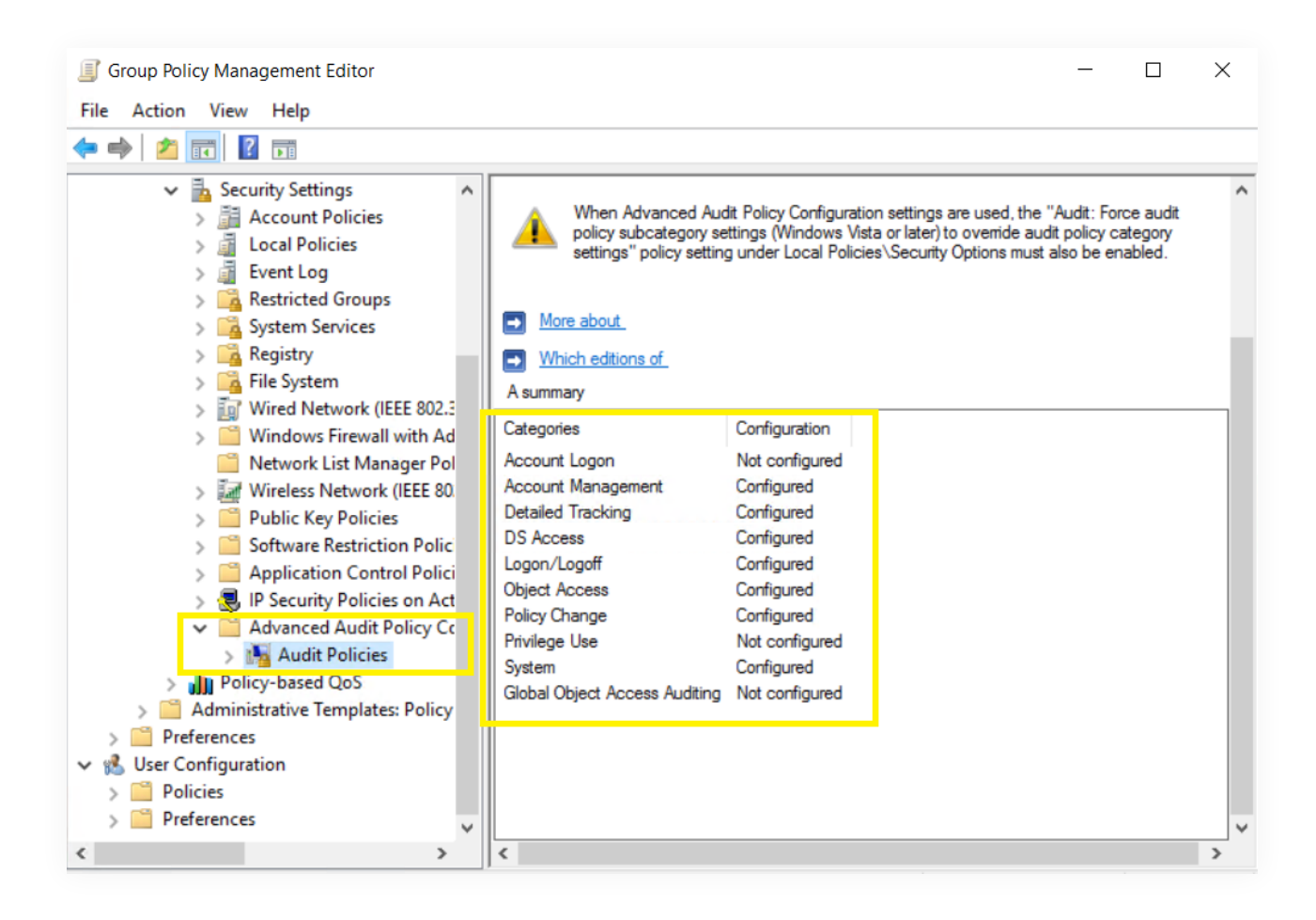

#### 2.2.3 Force advanced audit policies

When using advanced audit policies, ensure that they are forced over legacy audit policies.

**1.** Log in to any computer that has the GPMC with Domain Admin credentials. Open the GPMC,

right-click ADAuditPlusMSPolicy, then select Edit.

2. In the Group Policy Management Editor, go to Computer Configuration  $\rightarrow$  Policies  $\rightarrow$  Windows

Settings  $\rightarrow$  Security Settings  $\rightarrow$  Local Policies  $\rightarrow$  Security Options.

Navigate to the right pane, then right-click Audit: Force audit policy subcategory settings.
 Select Properties, then Enable.

| <u>.</u>                                                                                                    |     | Group Policy Management Editor                                                 |                           |                                                         | _ | x     |
|----------------------------------------------------------------------------------------------------|-----|--------------------------------------------------------------------------------|---------------------------|---------------------------------------------------------|---|-------|
| File Action View Help                                                                                                    |     |                                                                                |                           |                                                         |   |       |
| 🗢 🔿 📶 🗙 🗊 🔂 🔟 🗊                                                                                                    |     |                                                                                |                           |                                                         |   |       |
| ADAuditPlusMSPolicy                                                                                                    | ~   | Policy                                                                         |                           | Policy Setting                                          |   | <br>^ |
| 🖌 📻 computer configuration                                                                                                    |     | Accounts: Administrator account status                                         |                           | Not Defined                                             |   |       |
| ⊿ 🚆 Policies                                                                                                    |     | 🖏 Accounts: Block Microsoft accounts                                           |                           | Not Defined                                             |   |       |
| Software Settings                                                                                                    |     | 🕼 Accounts: Guest account status                                               |                           | Not Defined                                             |   |       |
| ⊿ indows Settings                                                                                                    |     | 🕅 Accounts: Limit local account use of blank passwords to console logon onl    | 1                         | Not Defined                                             |   | =     |
| Name Resolution Policy                                                                                                    |     | 🕃 Accounts: Rename administrator account                                       |                           | Not Defined                                             |   |       |
| Scripts (Startup/Shutdown)                                                                                                    |     | 🕃 Accounts: Rename guest account                                               |                           | Not Defined                                             |   |       |
| Deployed Printers                                                                                                    |     | 🖏 Audit: Audit the access of global system objects                             |                           | Not Defined                                             |   |       |
| A security Settings                                                                                                    |     | 🔯 Audit: Audit the use of Backup and Restore privilege                         |                           | Not Defined                                             |   |       |
| Account Policies                                                                                                    |     | 🏽 Audit: Force audit policy subcategory settings (Windows Vista or later) to o | erride audit policy categ | Enabled                                                 |   |       |
|                                                                                                    | =   | Audia Francisculta a line and anatomical and 2 X                               |                           | Not Defined                                             |   |       |
| Licer Rights Assignment                                                                                                    |     | Audit: Force audit policy subcategory settings wi                              | (SDDL) syntax             | Not Defined                                             |   |       |
| Security Options                                                                                                    |     | Security Policy Setting Explain                                                | e (SDDL) syntax           | Not Defined                                             |   |       |
| Event Log                                                                                                    |     |                                                                                | 1                         | Not Defined                                             |   |       |
| Restricted Groups                                                                                                    |     | Audit: Force audit policy subcategory settings (Windows Vista or               |                           | Not Defined                                             |   |       |
| System Services                                                                                                    |     | later) to override addit policy category settings                              |                           | Not Defined                                             |   |       |
| Registry                                                                                                    |     | Define this policy setting:                                                    |                           | Not Defined                                             |   |       |
| File System                                                                                                    |     | Enabled                                                                        |                           | Not Defined                                             |   |       |
| Wired Network (IEEE 802.3) Policies                                                                                                    |     |                                                                                |                           | Not Defined                                             |   |       |
| Windows Firewall with Advanced Security                                                                                                    | -11 | <ul> <li>Disabled</li> </ul>                                                   |                           | Not Defined                                             |   |       |
| Network List Manager Policies                                                                                                    |     |                                                                                |                           | Not Defined                                             |   |       |
| Wireless Network (IEEE 802.11) Policies                                                                                                    |     |                                                                                |                           | Not Defined                                             |   |       |
| Public Key Policies                                                                                                    |     |                                                                                |                           | Not Defined                                             |   |       |
| Software Restriction Policies                                                                                                    |     |                                                                                |                           | Not Defined                                             |   |       |
| Intwork Access Protection                                                                                                    |     |                                                                                |                           | Not Defined                                             |   |       |
| Application Control Policies                                                                                                    | ~   |                                                                                |                           | Not Defined                                             |   |       |
| < III >                                                                                                    |     |                                                                                |                           | Not Defined                                             |   | ~     |
|                                                                                                    |     |                                                                                |                           |                                                         |   |       |
|                                                                                                    |     |                                                                                |                           |                                                         |   |       |
|                                                                                                    |     |                                                                                |                           |                                                         |   |       |
| ntelle" – Stati taivie a – Statis                                                                                                    |     |                                                                                |                           |                                                         |   |       |
|                                                                                                    |     |                                                                                |                           |                                                         |   |       |
| www.mainet.com/angle.com/angle.com/angl |     |                                                                                |                           |                                                         |   |       |
| 이 왜 있는 것 같은 것 같은 것 같은 것 같은 것 같이 않는 것 같이 않는 것                                                                                                    |     |                                                                                |                           |                                                         |   |       |
| 이상에 다 집에서 이렇는 것 같아요. 것이 나 있는 것이 없는 것이 없다.                                                                                                    |     |                                                                                |                           |                                                         |   |       |
|                                                                                                    |     | OK Cancel Apply                                                                |                           | і (1-41) - 431<br>1 - 431<br>1 - 63 - 63 - 11 - 11 - 11 |   |       |

#### 2.2.4 Configure legacy audit policies

Due to the unavailability of advanced audit policies in Windows Server 2003 and earlier versions, legacy audit policies need to be configured for these types of servers.

- Log in to any computer that has the GPMC with Domain Admin credentials. Open the GPMC, right-click ADAuditPlusMSPolicy, then select Edit.
- In the Group Policy Management Editor, go to Computer Configuration → Policies → Windows
   Settings → Security Settings → Local Policies, and double-click Audit Policy.
- Navigate to the right pane and right-click on the relevant policy. Select Properties, then choose Success, Failure, or both, as directed in the table below:

| Category                 | Audit Events          |
|--------------------------|-----------------------|
| Account Logon            | ✓ Success and Failure |
| Audit Logon/Logoff       | ✓ Success and Failure |
| Account Management       | ✓ Success             |
| Directory Service Access | ✓ Success             |
| Process Tracking         | ✓ Success             |
| Object Access            | ✓ Success             |
| • System Events          | ✓ Success             |

| 🗾 Group Policy Management Edite                                                                                                    | _                                                                                                    |  | $\times$ |  |  |  |  |  |
|----------------------------------------------------------------------------------------------------|----------------------------------------------------------------------------------------------------|--|----------|--|--|--|--|--|
| File Action View Help                                                                                                    |                                                                                                    |  |          |  |  |  |  |  |
| 🗢 🔿 🙍 📷 🗙 🗟 🛙 🛛                                                                                                    |                                                                                                    |  |          |  |  |  |  |  |
| <ul> <li>✓ Computer Configuration ∧</li> <li>✓ Policies</li> <li>&gt; Software Settings</li> <li>✓ Windows Settings</li> <li>&gt; Name Resolut</li> <li>Scripts (Startu</li> <li>&gt; Deployed Prin</li> <li>✓ Security Settir</li> <li>&gt; Account P</li> <li>✓ Local Polic</li> <li>✓ Audit I</li> <li>&gt; User Ri</li> <li>&gt; System Se</li> <li>&gt; Registry</li> <li>&gt; Registry</li> <li>&gt; Windows I</li> <li>Network L</li> <li>&gt; Wireless N</li> <li>&gt; Public Key</li> <li>&gt; Software F</li> <li></li> </ul> | Policy       Policy Setting         Image: Audit account logon events       Success, Failure         Image: Audit account management       Success         Image: Audit directory service access       Success         Image: Audit logon events       Success, Failure         Image: Audit logon events       Success, Failure         Image: Audit logon events       Success, Failure         Image: Audit object access       Success         Image: Audit policy change       Not Defined         Image: Audit process tracking       Success         Image: Audit system events       Success |  |          |  |  |  |  |  |

# 3. Configure event log settings in your domain

Event log size needs to be defined to prevent loss of audit data due to overwriting of events. To configure event log size and retention settings, follow the steps outlined below:

- Log in to any computer that has the GPMC with Domain Admin credentials. Open the GPMC, right-click ADAuditPlusMSPolicy, then select Edit.
- In the Group Policy Management Editor, select Computer Configuration → Policies → Windows
   Settings → Security Settings → Event Log.
- Navigate to the right pane and right-click on Retention method for security log.
   Select Properties → Overwrite events as needed.
- **4.** Navigate to the right pane, then right-click **Maximum security log size** and define the size as directed in the table below.

| Role                | Operating System              | Operating System |
|---------------------|-------------------------------|------------------|
| Windows file server | Windows Server 2003           | 512MB            |
| Windows file server | Windows Server 2008 and above | 4,096MB          |

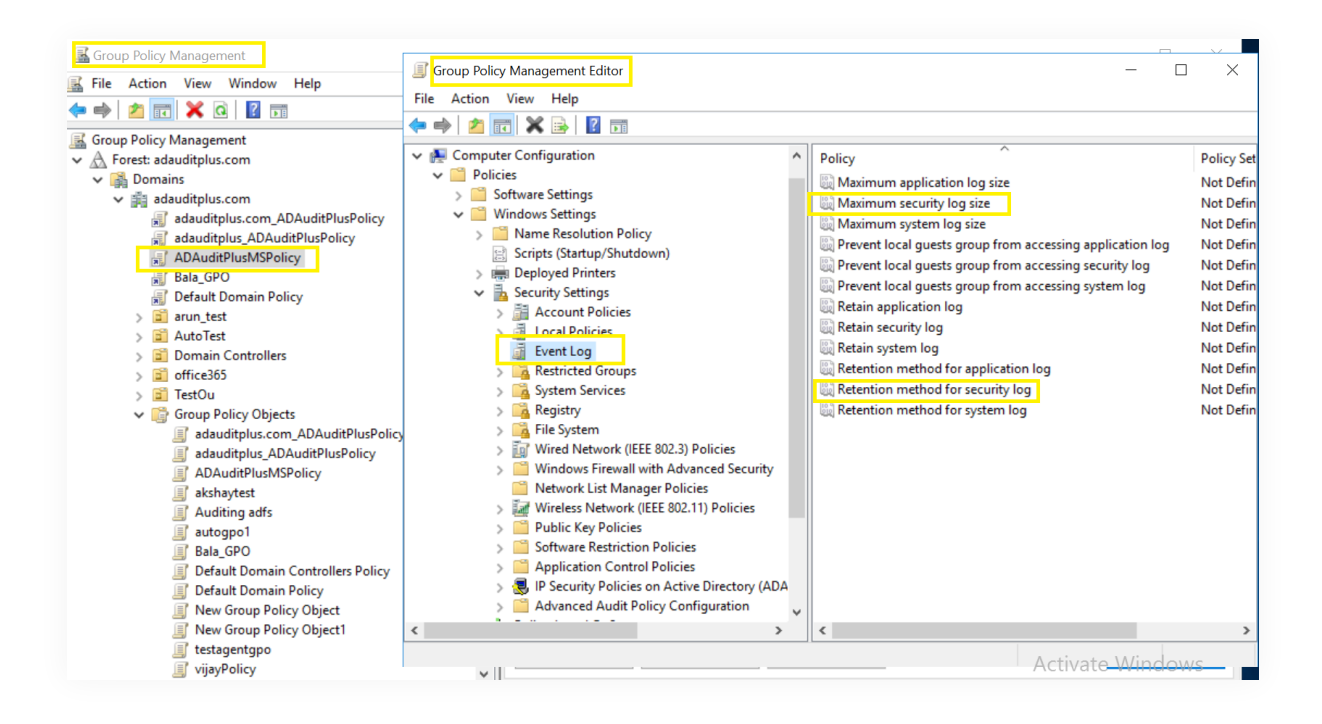

# 4. FAQs

#### 1. To verify if the desired audit policies and security log settings are configured:

Log in to any computer that has the GPMC with Domain Admin credentials. Open the GPMC, right-click **Group Policy Results**, and open the Group Policy Results Wizard. Select the computer and user (current user), then verify if the desired settings as defined in step 2.2 are configured.

#### 2. To verify if the desired events are getting logged:

Log in to any computer with Domain Admin credentials. Open **Run**, then type "eventvwr.msc". Right-click on Event Viewer. Connect to the target computer, then verify if events corresponding to the configured audit policies are getting logged.

For example, event ID 4768 should get logged when Success audit events is configured under the Audit Kerberos Authentication Service Subcategory, under the Account Logon Category (refer to step 2.2.1).

### ManageEngine) ADAudit Plus

'ManageEngine ADAudit Plus is a real-time change auditing and user behavior analytics solution that helps keep your Active Directory, Azure AD, Windows servers, and workstations secure and compliant.

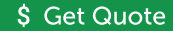